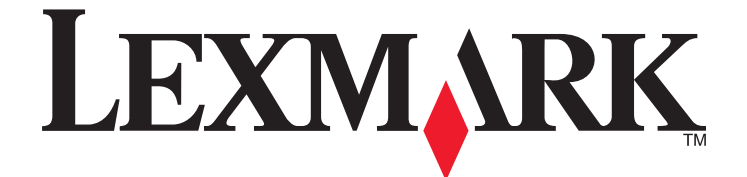

# 网络扫描驱动程序

用户指南

2011年1月

www.lexmark.com

#### 版本注意事项

2011年1月

**以下段落对这些规定与当地法律不一致的国家不适用:** LEXMARK INTERNATIONAL, INC. 以"既成形式"提供此手册但不承诺任何明确 或是隐含的担保,包括但不仅限于商业方面或作为某种特殊用途的隐含担保。有的国家不允许在某些交易中拒绝提供明确或隐含的担保; 因此,此声明不一定适合您。

本手册中可能会有技术上的不准确或印刷错误。鉴于此,本手册中的内容会阶段性地更新;这些改动将会体现在以后的版本中。产品或程序有可能会随时改动,如有改动,恕不另行通知。

本手册中提到的有关产品、程序或服务等并不意味着生产厂商打算将这些产品、程序或服务向所有的国家提供,也不意味着只能使用此产品、程序或服务。任何功能一样的产品、程序或服务,只要不侵犯现有的知识产权,都可以用来替换使用。与其他的产品、程序或服务(除厂商明确标明外)共同操作并进行评估与验证是用户的责任。

如要获取 Lexmark 技术支持,请访问网站 support.lexmark.com。 如要获取有关耗材和下载的信息,请访问网站 www.lexmark.com。 如果您不能访问 Internet,您可以通过邮件与 Lexmark 联系: Lexmark International, Inc. Bldg 004-2/CSC 740 New Circle Road NW Lexington, KY 40550 USA

#### UNITED STATES GOVERNMENT RIGHTS

This software and any accompanying documentation provided under this agreement are commercial computer software and documentation developed exclusively at private expense.

#### 商标

Lexmark 和带有钻石图案的 Lexmark 标记都是 Lexmark International, Inc.在美国和 / 或其他国家注册的商标。 其他商标分别属于各自所属者所有。

# 目录

| 版本注意事项                                                                     | 2        |
|----------------------------------------------------------------------------|----------|
| 网纹扫描亚动程序介绍                                                                 | 5        |
|                                                                            | <b>5</b> |
| 女袋网络扫抽驱动柱户                                                                 | 5<br>5   |
| 示玩安水                                                                       | 5        |
| 在 Fedora、Linpus Linux、SUSE Linux、Linux openSUSE、Red Hat Enterprise Linux 或 |          |
| Red Flag Linux 上安装                                                         | 5        |
| 在 Debian GNU/Linux 或 Ubuntu Linux 上安装                                      | 6        |
| 检查网络扫描驱动程序是否已安装                                                            | 6        |
| 使用网络打印机扫描                                                                  | 6        |
| 移除网络扫描驱动程序                                                                 | 6        |
| 扫描                                                                         | 7        |
| 使用应用程序扫描                                                                   | 7        |
| 使用 XSane 扫描                                                                | 7        |
| 使用 OpenOffice.org 扫描                                                       | 7        |
| 使用 GIMP 扫描                                                                 | 8        |
| 使用终端窗口扫描                                                                   | 8        |
| 扫描多页                                                                       | 8        |
| 扫描页的两面                                                                     | 10       |
| 取消扫描                                                                       | 11       |
| 调整扫描设置                                                                     | 12       |
| 使用 XSane 或 OpenOffice.org 调整扫描设置                                           | 12       |
| 使用 scanimage 调整扫描设置                                                        | 13       |
| <b>设</b> 直默认的扫描选坝                                                          | 17       |
| 疑难解答                                                                       | 18       |
| 打印机扫描页面,但是图像没有显示在计算机上                                                      | 18       |
| 打印机停止扫描或打印出 "配置文件扫描失败"页面页面                                                 | 18       |
| 禁用所有防火墙应用程序                                                                | 18       |
| 打开要求的扫描端口(tcp: 9751-9760)                                                  | 18       |
| 接受设备证书                                                                     |          |
| - 潮八有双的扫描作业注册信息                                                            | 8ا       |
| 住                                                                          | 19       |
| 打印机个隶谷                                                                     | 19       |
| SANE 个识别网络扫描驱动程序。                                                          | 19       |

| <br><b>XSane</b> 显示乱码字符 |
|-------------------------|
|                         |
| <br>索引                  |

# 网络扫描驱动程序介绍

网络扫描驱动程序提供 SANE (Scanner Access Now Easy) 接口来允许从基于网络的打印机进行扫描。

# 安装网络扫描驱动程序

# 系统要求

在安装网络扫描驱动程序之前,请确认:

- 您使用根用户权限登录。
- 您有 62MB 的可用磁盘空间来进行完整安装。
- 在您的服务器上已经安装了 SANE 和/或 SANE 后端。
- •您的计算机已被正确配置,能够通过 TCP/IP 与支持的网络打印机进行通信。
- 您的打印机有内置网卡并且能够通过 IPv4 网络进行通信。不支持外置式网络适配器。

# 支持的操作系统

确认您正在运行 Linux 的下列版本之一:

- Debian GNU/Linux
- Fedora
- Linux OpenSUSE
- Red Flag Linux Desktop
- Red Hat Enterprise Linux WS
- Linux SUSE Enterprise Desktop
- Linux SUSE Enterprise Server
- Ubuntu Linux
- Linpus Linux Desktop

**注意:**对于特定支持的操作系统版本,请查看操作系统的 Web 站点,或在安装完成后查看路径 /usr/lexscan/docs/ 中的文件 supported-platforms.txt。

# 在 Fedora、Linpus Linux、SUSE Linux、Linux openSUSE、Red Hat Enterprise Linux 或 Red Flag Linux 上安装

- 1 下载驱动程序:
  - a 转到 www.lexmark.com。
  - b 从"驱动下载"列表中选择查找驱动程序。
  - C 选择在您的计算机上运行的 Linux 版本。
  - d 选择 network-scan-linux-glibc2-x86.rpm, 然后将它下载到您的计算机上。
- **2** 双击软件包文件或打开终端窗口,然后键入 rpm -ivh network-scan-linux-glibc2-x86.rpm。

# 在 Debian GNU/Linux 或 Ubuntu Linux 上安装

- 1 下载驱动程序:
  - a 转到 www.lexmark.com。
  - **b** 从"驱动下载"下拉列表中选择**查找驱动程序**。
  - C 选择在您的计算机上运行的 Linux 版本。
  - d 选择 network-scan-linux-glibc2-x86.deb, 然后将它下载到您的计算机上。

**2** 双击软件包文件或打开终端窗口,然后键入 dpkg -i network-scan-linux-glibc2-x86.deb。

# 检查网络扫描驱动程序是否已安装

确认网络扫描驱动程序已被安装并添加到 dll.conf 文件,并且出现设备文件。 要列出当前可用的设备,请打开终端窗口,然后键入 scanimage -L。按 Enter(回车键)。 一旦设备被发现,在计算机上会显示一条指出您的设备已被发现的消息。

# 使用网络打印机扫描

- 1 要使用网络扫描驱动程序,请打开符合 SANE 的应用程序,例如 XSane 或 scanadf。
- 2 选择用于扫描的网络打印机和设置。
- 3 将您的文档放入自动文档传送器(ADF)中或放在扫描仪玻璃上。
- 4 从打印机控制面板选择配置文件。 如需更多信息,请参阅打印机用户指南。

# 移除网络扫描驱动程序

1 根据您的操作系统,执行下列操作:

# 在 Fedora、Linpus Linux、SUSE Linux、Linux openSUSE、Red Hat Enterprise Linux 或 Red Flag Linux 中

打开终端窗口,然后键入 rpm -e lexmark-network-scan。按 Enter (回车键)。

# 在 Debian GNU/Linux 或 Linspire Linux 中

打开终端窗口,然后键入 dpkg -r lexmark-network-scan。按 Enter (回车键)。

2 从 /etc/sane.d/dll.conf 文件中删除 lexmark\_nscan 输入项。

网络扫描驱动程序介绍

扫描

如需有关从打印机控制面板选择扫描作业的更多信息,请参阅打印机用户指南。

# 使用应用程序扫描

#### 使用 XSane 扫描

- 1 打开终端窗口,然后键入 xsane。按 Enter (回车键)。
- 从"设备检测"对话,导览至:
   可用设备 > 选择您的打印机 > 确定
- 3 从"网络:扫描仪"对话,单击窗口 > 显示标准选项。
- 4 如果需要,请调整其他扫描设置。
- 5 从"网络:扫描仪"对话,单击扫描。
- 6 将您的文档放入自动文档传送器(ADF)中或放在扫描仪玻璃上。
- 7 从打印机控制面板选择您的扫描作业。

#### 使用 OpenOffice.org 扫描

注意:您可能只使用 Writer、Calc、Impress 或 Draw。

- 1 从 OpenOffice.org 应用程序工具栏,进行下列操作之一:
  - 单击插入 > 图片 > 扫描 > 选择来源。
  - 单击插入 > 图形 > 扫描 > 选择来源。
- 2 从"已用设备"菜单,选择您的打印机。
- 3 如果需要,请选择其他选项,然后单击确定。
- 4 从应用程序工具栏,进行下列操作之一:
  - 单击插入 > 图片 > 扫描 > 请求。
  - 单击插入 > 图形 > 扫描 > 请求。
- 5 将您的文档放入自动文档传送器(ADF)中或放在扫描仪玻璃上。
- 6 从打印机控制面板选择您的扫描作业。

# 使用 GIMP 扫描

GNU Image Manipulation Program(GIMP, GNU 图像处理程序)是 UNIX/Linux 系统的标准绘图程序。它支持通过使用现有的扫描工具(xscanimage 和 XSane)来进行扫描,这些扫描工具作为插件使用。GIMP 插件 功能允许 xscanimage 和 XSane 向 GIMP 提供已扫描图像。

注意: 请确认随操作系统附带的 GIMP 插件已经安装。

- 1 启动 GIMP。
- 2 从工具栏,进行下列操作之一:
  - 单击文件 > 获取 > XSane: 设备对话。
  - 单击文件 > 获取 > xscanimage: 设备对话。
- 3 从"设备检测"对话,导览至:

可用设备 > 选择您的打印机 > 确定

- 4 如果需要,从对话调整其他扫描设置,然后单击扫描。
- 5 将您的文档放入自动文档传送器(ADF)中或放在扫描仪玻璃上。
- 6 从打印机控制面板选择您的扫描作业。

### 使用终端窗口扫描

- 1 打开终端窗口,然后键入 scanimage -d [device\_name] > /tmp/scan.pnm。按 Enter (回车 键)。
- 2 如果需要,请调整扫描设置。
- 3 将您的文档放入自动文档传送器(ADF)中或放在扫描仪玻璃上。
- 4 从打印机控制面板选择您的扫描作业。

**注意:**如果在使用 openSUSE 10.3 时,出现 Assertion 'c->xlib.lock' failed 错误,请参考 http://en.opensuse.org/Xlib.lock 以获取疑难解答信息。

# 扫描多页

扫描的默认纸张来源是自动文档传送器(ADF)。如果没有在 ADF 中加载文档,打印机将从扫描仪玻璃进行 扫描。

根据应用程序,您能够以几种方式扫描多个页面。

# 使用 scanimage

- 1 打开终端窗口,然后键入 scanimage -b --source="Multiple Pages" -d [device\_name]。 按 Enter (回车键)。
- 2 将您的文档放入 ADF 中或放在扫描仪玻璃上。
- 3 从打印机控制面板选择您的扫描作业。

# 使用 scanadf

- 1 打开终端窗口,然后键入 scanadf --source="Multiple Pages" -d [device\_name]。按 Enter (回车键)。
- 2 将您的文档放入 ADF 中或放在扫描仪玻璃上。

3 从打印机控制面板选择您的扫描作业。

#### 使用 OpenOffice.org

注意:您可能只使用 Writer、Calc、Impress 或 Draw。

- 1 从 OpenOffice.org 应用程序工具栏,进行下列操作之一:
  - 单击插入 > 图片 > 扫描 > 选择来源。
  - 单击插入 > 图形 > 扫描 > 选择来源。
- 2 从"已用设备"菜单,选择您的打印机。
- 3 从"选项"区域,单击图像设置 > 来源。
- 4 从"来源"菜单中选择多页。
- 5 单击确定。
- 6 从 OpenOffice.org 应用程序工具栏,进行下列操作之一:
  - 单击插入 > 图片 > 扫描 > 选择来源。
  - 单击插入 > 图形 > 扫描 > 选择来源。
- 7 从打印机控制面板选择您的扫描作业。
- 8 重复第6步,直到您的文档中的所有页面都显示在计算机上。

#### 使用 XSane

- 1 打开终端窗口,然后键入 xsane。按 Enter (回车键)。
- 2 从"设备检测"对话,导览至: 可用设备>选择您的打印机>确定
- 3 从 ≧ 菜单,选择多页。
- **4** 单击扫描。
- 5 将您的文档放入 ADF 中或放在扫描仪玻璃上。
- 6 从打印机控制面板选择您的扫描作业。

#### 使用 XSane 0.99 和更高版本

- 1 从 ≧ 菜单,选择多页。
- 2 单击扫描。 如果您指定的数量小于放入 ADF 中的页数,那么只扫描指定的页数。 您必须再次单击扫描才能扫描剩余页面。

- 3 将您的文档放入 ADF 中或放在扫描仪玻璃上。
- 4 从打印机控制面板选择您的扫描作业。

#### 使用早于 .99 的 XSane 版本

- 1 从工具栏,导览至:
  - 首选项 > 设置 > 选择增强选项卡 > 扫描多页
- 2 从对话,单击**扫描**。
- 3 将您的文档放入 ADF 中或放在扫描仪玻璃上。
- 4 从打印机控制面板选择您的扫描作业。
- 5 重复第2步,直到您的文档中的所有页面都显示在计算机上。

# 扫描页的两面

#### 注意**:**

- 确认打印机有双面扫描仪和自动文档传送器(ADF)。
- 确认将文档放入 ADF 中。
- 双面扫描仪和 ADF 仅在精选型号上提供。

根据应用程序,您能够以几种方式扫描页的两面。

#### 使用 scanimage

- 1 打开终端窗口,然后键入 scanimage -b --scan-both-sides=yes -d [device\_name]。按 Enter (回车键)。
- 2 将文档放入 ADF 中。
- 3 从打印机控制面板选择您的扫描作业。

## 使用 scanadf

- 1 打开终端窗口, 然后键入 scanadf --scan-both-sides=yes -d [device\_name]。按 Enter (回 **车键**)。
- 2 将文档放入 ADF 中。
- 3 从打印机控制面板选择您的扫描作业。

#### 使用 OpenOffice.org

注意:您可能只使用 Writer、Calc、Impress 或 Draw。

- 1 从 OpenOffice.org 应用程序工具栏,进行下列操作之一:
  - 单击插入 > 图片 > 扫描 > 选择来源。
  - 单击插入 > 图形 > 扫描 > 选择来源。
- 2 从"已用设备"菜单,选择您的打印机。

扫描

- 3 从"选项"区域,导览至:88,66,700
- 4 从"来源"菜单中选择多页。
- 从"选项"区域,导览至:
   图像设置 > scan-both-sides
- 6 选择 scan-both-sides 复选框。
- 7 单击确定。
- 8 从应用程序工具栏,进行下列操作之一:
  - 单击插入 > 图片 > 扫描 > 请求。
  - 单击插入 > 图形 > 扫描 > 请求。
- 9 将文档放入 ADF 中。
- 10 从打印机控制面板选择您的扫描作业。
- 11 重复第8步,直到您的文档中的所有页面都显示在计算机上。

## 使用 XSane

- 1 打开终端窗口,然后键入 xsane。按 Enter (回车键)。
- 2 从"设备检测"对话,导览至: 可用设备>选择您的打印机>确定
- 3 从 🖻 菜单,选择多页。
- 4 从工具栏,单击窗口 > 显示标准选项。
- 5 选择扫描双面复选框。
- 6 从"网络:扫描仪"对话,单击扫描。
- 7 将文档放入 ADF 中。
- 8 从打印机控制面板选择您的扫描作业。

# 取消扫描

要取消扫描,请执行下列操作之一:

- 从您发送扫描作业给网络打印机之后显示的对话中,单击取消扫描配置文件 > 是。
- 关闭应用程序。
- 取消扫描作业:
  - 1 从打印机控制面板取消扫描作业。
  - **2** 从您发送扫描作业给网络打印机之后显示的对话中取消扫描。

如需更多信息,请参阅打印机用户指南。

# 调整扫描设置

## 使用 XSane 或 OpenOffice.org 调整扫描设置

根据应用程序,请执行下列操作之一来访问扫描选项:

- 使用 XSane
  - 1 打开终端窗口,然后键入 xsane。按 Enter (回车键)
  - 2 从"设备检测"对话,导览至: 可用设备 > 选择您的打印机 > 确定
  - 3 从"网络:扫描仪"主对话,执行下列操作之一:
  - - 单击窗口 > 显示标准选项。
    - 单击窗口 > 显示高级选项。
- 使用 OpenOffice.org
  - 注意:您可能只使用 Writer、Calc、Impress 或 Draw。
  - 1 从 OpenOffice.org 应用程序工具栏,进行下列操作之一:
    - 单击插入 > 图片 > 扫描 > 选择来源。
    - 单击插入 > 图形 > 扫描 > 选择来源。
  - **2** 从"已用设备"菜单,选择您的打印机。 导览至:
    - **已用设备 >** 选择您的打印机。
  - 3 从"选项"区域,选择图像设置或高级设置。

| 操作                                                                                                   | 选择                                                                                                    |
|----------------------------------------------------------------------------------------------------|----------------------------------------------------------------------------------------------------|
| 选择文档类型。                                                                                              | 内容类型或 content-type                                                                                                    |
| 选择扫描分辨率。                                                                                             | <ul> <li>         • ■ 或 scan-resolution         所有打印机的分辨率都作为选项显示。请确认打印机支持您选择的分辨率。     </li> <li> <b>注意</b>:图标        • ■ 可以在 XSane 主对话上找到。     </li> </ul> |
| 选择颜色深度。                                                                                              | <ul> <li>■ 或 mode</li> <li>注意:图标 ■ 可以在 XSane 主对话上找到。</li> </ul>                                                                                            |
| 选择文档尺寸。                                                                                              | <b>原始尺寸</b> 或 original-size<br>所有打印机的文档尺寸都作为选项显示。请确认打印机支持<br>您选择的尺寸。                                                                                       |
| 执行双面扫描。                                                                                              | 扫描双面或 scan-both-sides                                                                                                    |
| 注意:                                                                                                  |                                                                                                    |
| <ul> <li>确认打印机有双面扫描仪和自动文档传送器(ADF)。</li> <li>确认将文档放入 ADF 中。</li> <li>双面扫描仪和 ADF 仅在精选型号上提供。</li> </ul> |                                                                                                    |
| 选择纵向或横向。                                                                                             | 方向或 orientation                                                                                                    |

| 操作                    | 选择                                                                                 |
|-----------------------|------------------------------------------------------------------------------------|
| 选择明亮度设置。              | ☆ 或 brightness                                                                     |
|                       | <b>注意:</b> 图标 🗘 可以在 XSane 主对话上找到。                                                  |
| 选择对比度设置。              | ●或 contrast                                                                        |
|                       | <b>注意:</b> 图标 ● 可以在 XSane 主对话上找到。                                                  |
| 扫描单页或多页文档。            | È 或 source                                                                         |
|                       | <b>注意:</b> 图标 → 可以在 XSane 主对话上找到。                                                  |
| 转换像素值。                |                                                                                    |
|                       | <b>注意:</b> 图标 <mark>灣</mark> 可以在 XSane 主对话上找到。图标 <mark>灣</mark> 只能<br>在 XSane 中找到。 |
| 当扫描彩色文档时,消除污迹和浅色背景阴影。 | 背景消除                                                                               |
|                       | 注意: "背景消除"只能在 XSane 中找到。                                                           |
| 选择要消除的颜色              | 颜色漏失                                                                               |
|                       | 注意: "颜色漏失"只能在 XSane 中找到。                                                           |
| 选择颜色漏失质量。             | 颜色漏失阈值                                                                             |
|                       | <b>注意:</b> "颜色漏失阈值"只能在 XSane 中找到。                                                  |
| 产生文档的镜像图像。            | 镜像图像                                                                               |
|                       | 注意: "镜像图像"只能在 XSane 中找到。                                                           |

**注意:**您的打印机可能不支持所有选项。如需确认,请参阅打印机用户指南。

# 使用 scanimage 调整扫描设置

Scanimage 是单一命令行应用程序,使用最先发现的扫描仪和默认的扫描设置。命令初始化扫描并将图像保存为 TIFF 或 PXM 格式。您可以提供命令行选项来指定扫描设置。

例如,要初始化 legal 尺寸文档的扫描,请在命令行中键入 scanimage original-size=Legal > /tmp/image.pxm,然后按 Enter (回车键)。

| 操作     | 键入               | 值             |
|--------|------------------|---------------|
| 指定打印机  | -d [device_name] | [device_name] |
| 选择文档类型 | content-type     | Text          |
|        |                  | Text/Graphics |
|        |                  | Photo         |

| 操作           | 键入              | 值                   |
|--------------|-----------------|---------------------|
| 选择扫描分辨率      | scan-resolution | 75                  |
| 注意:所有打印机的分辨率 |                 | 150                 |
| 都作为选项显示。     |                 | 200                 |
|              |                 | 300                 |
|              |                 | 400                 |
|              |                 | 600                 |
|              |                 | 1200                |
|              |                 | 注意:确认打印机支持您选择的分辨率。  |
| 选择颜色深度       | mode            | 1-bit Black & White |
|              |                 | 8-bit Grayscale     |
|              |                 | 24-bit Color        |

| 操作           | 键入            | 值                  |
|--------------|---------------|--------------------|
| 指定文档尺寸       | original-size | Letter             |
| 注意:所有打印机的文档尺 |               | Executive          |
| 寸都作为选项显示。    |               | Legal              |
|              |               | A3                 |
|              |               | A4                 |
|              |               | A5                 |
|              |               | A6                 |
|              |               | B4                 |
|              |               | В5                 |
|              |               | Tabloid            |
|              |               | Oficio (Mexico)    |
|              |               | Folio              |
|              |               | Statement          |
|              |               | Universal          |
|              |               | 自定义扫描尺寸            |
|              |               | ID Card            |
|              |               | 3x5 Photo          |
|              |               | 4x6 Photo          |
|              |               | Business Card      |
|              |               | Book Original      |
|              |               | Auto Size          |
|              |               | Mixed Size         |
|              |               | 4x8 in             |
|              |               | 5x7 in             |
|              |               | 3.5x4 in           |
|              |               | 8x10 in            |
|              |               | 9x13 cm            |
|              |               | 10x20 cm           |
|              |               | 20x25 cm           |
|              |               | 10x15 cm           |
|              |               | 3x18 cm            |
|              |               | L                  |
|              |               | L2                 |
|              |               | Hagaki             |
|              |               | 注意:请确认打印机支持您选择的尺寸。 |

| 操作                       | 键入                      | 值                       |
|--------------------------|-------------------------|-------------------------|
| 指定被扫描的文档                 | document-source         | Black and White Laser   |
|                          |                         | Color Laser             |
|                          |                         | Inkjet Plain            |
|                          |                         | Inkjet Glossy           |
|                          |                         | Retail Photo            |
|                          |                         | Photo                   |
|                          |                         | Magazine                |
|                          |                         | Newspaper               |
|                          |                         | Press                   |
|                          |                         | General Office          |
|                          |                         | Auto                    |
|                          |                         | Other                   |
|                          |                         | 注意:                     |
|                          |                         | • 请确认打印机支持您选择的尺寸。       |
|                          |                         | • 如果选项不被支持,打印机将使用默认值。   |
| 执行双面扫描                   | scan-both-sides         | no                      |
|                          |                         | yes                     |
|                          |                         | 注意:                     |
|                          |                         | • 确认打印机有双面扫描仪和自动文档传送器   |
|                          |                         | (ADF) 。                 |
|                          |                         | • 确认将文档放入 ADF 中。        |
|                          |                         | • 双面扫描仪和 ADF 仅在精选型号上提供。 |
| 选择纵向或横向                  | orientation             | portrait                |
|                          |                         | landscape               |
| 选择明亮度设置                  | brightness              | 1 - 9                   |
| 选择对比度设置                  | contrast                | 0 - 5                   |
| 扫描单页或多页文档                | source                  | Single Page             |
|                          |                         | Multiple Pages          |
| 转换像素值                    | negative-image          | 否                       |
|                          |                         | 是                       |
| 当扫描彩色文档时,消除污<br>迹和浅色背景阴影 | background-removal      | -4 - +4                 |
| 指定要消除的颜色                 | color-dropout           | 无                       |
|                          |                         | 红色                      |
|                          |                         | 绿色                      |
|                          |                         | 蓝色                      |
| 选择颜色漏失质量                 | color-dropout-threshold | 0 - 254                 |
| 产生文档的镜像图像                | mirror-image            | 否                       |
|                          |                         | 是                       |

#### 注意:

- 您也可以键入 scanimage --help 来获取支持选项的列表。
- •您的打印机可能不支持所有这些选项。如需确认,请参阅打印机用户指南。

### 设置默认的扫描选项

所有默认的扫描选项被保存在扫描驱动程序配置文件,/etc/sane.d/lexmark\_nscan.conf中。更改扫描驱动程序配置文件中的值会更改默认设置。设置在应用程序中得到反映。

XSane 将最近用过的扫描设置保存在 \${HOME}/.sane/xsane 目录中。为了让 XSane 反映您在扫描驱动程序 配置文件中所作的更改,请执行下列操作:

- 1 关闭 XSane 应用程序。
- 2 打开终端窗口,然后键入rm -f \${HOME}/.sane/xsane/\*.drc。按 Enter (回车键)
- 3 键入 xsane。按 Enter (回车键)

# 疑难解答

# 打印机扫描页面,但是图像没有显示在计算机上

确认计算机的 IP 地址与分配给您的网卡的 IP 地址相匹配。

- 1 打开终端窗口,然后键入 hostname。按 Enter(回车键)。
- 2 键入 ping [computer\_hostname]。按 Enter (回车键),然后记录列出的 IP 地址。
- **3** 键入 /usr/lexscan/bin/lsinet, 然后按 Enter (回车键)。比较列出的 IP 地址和第 2 步中的 IP 地址。

如果 IP 地址不匹配,请执行下列操作之一:

- 修正 /etc/hosts 或 DNS 输入项。
- 更新 SANE 驱动程序配置文件,并指定要使用的适当网络接口。

如需有关如何修正 /etc/hosts 或 DNS 输入项的更多信息,请参阅随操作系统附带的文档。 如果问题没有解决,请参阅第18页"打印机停止扫描或打印出'配置文件扫描失败'页面"。

# 打印机停止扫描或打印出"配置文件扫描失败"页面

## 禁用所有防火墙应用程序

要禁用防火墙应用程序,请参阅随操作系统附带的文档。

# 打开要求的扫描端口(TCP: 9751-9760)

打开终端窗口,然后键入 # iptables -I INPUT -p tcp --dport 9751:9760 -j ACCEPT -i eth0。按 Enter (回车键)。

对于大多数 Linux 版本,您可以使用 iptables 命令打开特定的端口。

# 接受设备证书

如果在完成扫描之前出现检验安全证书的错误,请接受证书以便继续扫描。 您可以接受证书用于单次扫描作业或者所有以后的扫描作业。

# 输入有效的扫描作业注册信息

如果在发送扫描作业给打印机时收到 401 未授权错误,那么您需要提供有效的用户名和密码。 用户名和密码组合对单次扫描作业和所有以后的扫描作业都有效。

# 在计算机上只显示一页

确认来源被设置为多页。

# 如果使用 OpenOffice.org 应用程序

您可能只使用 Writer、Calc、Impress 或 Draw。

- 1 从 OpenOffice.org 应用程序工具栏,进行下列操作之一:
  - 单击插入 > 图片 > 扫描 > 选择来源。
  - 单击插入 > 图形 > 扫描 > 选择来源。
- 2 从"选项"区域,单击图像设置 > 来源。
- 3 从"来源"菜单中选择多页。
- 4 单击确定。

# 如果使用 XSane

1 从一菜单,选择多页。

2 单击扫描。

# 如果使用 scanadf

键入 scanadf --source="Multiple Pages" -d [device\_name]。按 Enter(回车键)。

# 如果使用 scanimage

键入 scanimage -b --source="Multiple Pages" -d [device\_name]。按 Enter(回车键)。

# 打印机不兼容

请确认:

- 您的打印机是多功能打印机。
- 网络扫描驱动程序支持您的打印机。

如需有关打印机的兼容性的更多信息,请参阅打印机用户指南。

# SANE 不识别网络扫描驱动程序。

符合 SANE 的应用程序,如 XSane 和 scanadf 通过 SANE 访问扫描仪。确认:

- 扫描驱动程序已被安装在 /usr/lib/sane 目录中。
- 扫描驱动程序设备文件存在。
- 扫描驱动程序被列入 /etc/sane.d/dll.conf 文件中。
- "lexmark\_nscan"列在 /etc/sane.d/dll.conf 文件中并且在它前面 没有"#"号。
- SANE 安装使用 /usr/lib/sane 和 /etc/sane.d/ 的目录结构。

- 对于一些 SANE 安装,您可能需要设置 LD\_LIBRARY\_PATH:
  - **1** 打开终端窗口,然后键入 export LD\_LIBRARY\_PATH=/usr/lib。
  - 2 按 Enter (回车键)。

# XSane 显示乱码字符

运行 XSane 0.90 或更高版本,这些版本比其早期版本支持更多的语言。

**注意:**如果您运行 Linpus Linux,请将 XSane 升级至 0.90 或更高版本,使它能够在使用非英文语言时正确工作。

# 索引

# D

打印机不兼容 19 打印机扫描,但图像不显示 18 打印机停止扫描 18

# J

检查扫描驱动程序是否已安装 6

## Q

取消扫描 11

# S

扫描 多页 8 取消扫描 11 使用 GIMP 8 使用 OpenOffice.org 7 使用 XSane 7 使用命令行 8 使用网络打印机 6 页的两面 10 扫描多页 使用 OpenOffice.org 8 使用 scanadf 8 使用 scanimage 8 使用 XSane 8 扫描设置 OpenOffice.org Writer 12 XSane 12 扫描页的两面 使用 OpenOffice.org 10 使用 scanadf 10 使用 scanimage 10 使用 XSane 10 设置默认值 17

# Т

调整扫描设置 使用 OpenOffice.org 12 使用 scanimage 13 使用 XSane 12 使用命令行 13

#### W

网络扫描驱动程序 安装要求 5

# 不被应用程序识别 19 卸载 6 在 Debian GNU/Linux 上安装 6 在 Fedora 上安装 5 在 Linpus Linux 上安装 5 在 Linux openSUSE 上安装 5 在 Red Flag Linux 上安装 5 在 Red Hat Enterprise Linux 上 安装 5 在 SUSE Linux 上安装 5 在 Ubuntu Linux 上安装 6

# Χ

XSane 显示乱码字符 20 系统要求 5 卸载网络扫描驱动程序 6

#### Ζ

在 Debian GNU/Linux 上安装 6 在 Fedora 上安装 5 在 Linpus Linux 上安装 5 在 Linux openSUSE 上安装 5 在 Red Flag Linux 上安装 5 在 Red Hat Enterprise Linux 上安 装 5 在 SUSE Linux 上安装 5 在 Ubuntu Linux 上安装 6 在计算机上只显示一页 19 支持的操作系统 5 注意事项 2